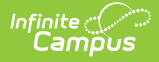

# 21st CCLC (Arizona)

Last Modified on 03/11/2024 8:46 am CDT

21st Century Student Information | 21st CCLC Field Descriptions | 21st Century Setup Information

Classic View: Student Information > Program Participation > State Programs > 21st CCLC

#### Search Terms: 21st CCLC

The 21st Century Community Learning Centers (CCLC) provide academic enrichment opportunities during nonschool hours for children, especially those who attend high poverty and low performing schools. This program helps students meet state and local student standards in core academic subjects and offers enrichment activities, literacy and other educational services to families.

Information provided here details how to record 21st Century information in Campus. Always follow your district's policies when adding or modifying 21st Century information.

21st Century information is reported on the Student Program Association Ed-Fi Resource and the Student Program Attendance Events Resource. CCLC Course information is reported on the 21st CCLC Summary of Classes Report.

| Program   Bxt Cector   9 Provide a constructive Learning Centerse Detail     Stat Date     Program   9 Provide a constructive Learning Centerse Detail     9 Program   9 Program   9 Pro                                                                                                    |                                                                                                    |
|----------------------------------------------------------------------------------------------------|----------------------------------------------------------------------------------------------------|
| Addical Condition(s) VIRTUAL LEARNING CONSENT     Image: Save image: Save image | 21st CCLC 🕁                                                                                                    |
| New       Save       See Delete       Print Summary Report             21st Century Community Learning Centers Summary             21st Century Community Learning Centers Detail             21st Century Community Learning Centers Detail             21st Century Community Learning Centers Detail             21st Century Community Learning Centers Detail             Start Date             06/08/2023             Program             48: 21st CCLC *             Comments             Wodified By: Administrator, System 06/08/2023 09:33 AM           District Detified Elements           Evaluation Date     Survey Completed By        Administrator, System *            White this student was in your regular school day class, assess their change in Class Participation.           03: Improved        *        White this student was in your regular school day class, assess their change in Positive Classroom Behavior.        02: Remained the same          White this student was in your regular school day class, assess their change in Positive Peer Relationsh                                                                                                    | Medical Condition(s) 🖵 VIRTUAL LEARNING CONSENT                                                                                              |
| 24st Century Community Learning Centers Detail         Start Date         06/08/2023             *Start Oate         *Start Oate         06/08/2023             *Program         Exit Reason         49: 21st CCLC          Comments         Modified By: Administrator, System 06/08/2023 09:33 AM         District Defined Elements         Evaluation Date         Survey Completed By         Administrator, System         While this student was in your regular school day class, assess their change in Class Participation.         03: Improved         Vhile this student was in your regular school day class, assess their change in Positive Classroom Behavior.         02: Remained the same          Vhile this student was in your regular school day class, assess their change in Positive Peer Relationships.         04: Do not need to improve                                                                                                    | O New Save Solution Delete Print Summary Report                                                                                              |
| 21st Century Community Learning Centers Detail         "Start Date         06/08/2023         06/08/2023         ************************************                                                                                                    | 21st Century Community Learning Centers Summary       Start Date       D6/08/2023                                                            |
| 21st Century Community Learning Centers Detail         *Start Date         Program         Exit Reason         49: 21st CCLC v         Comments         Modified By: Administrator, System 06/08/2023 09:33 AM         District Defined Elements         Evaluation Date         Survey Completed By         Administrator, System 06/08/2023 09:33 AM         District Defined Elements         Evaluation Date         Survey Completed By         Administrator, System v         While this student was in your regular school day class, assess their change in Class Participation.         03: Improved v         While this student was in your regular school day class, assess their change in Positive Classroom Behavior.         02: Remained the same v         While this student was in your regular school day class, assess their change in Positive Peer Relationships.         04: Do not need to improve v                                                                                                    |                                                                                                    |
| 21st Century Community Learning Centers Detail         "Start Date         @r/08/2023         @r/08/2023 <t< td=""><td></td></t<>                                                                                                    |                                                                                                    |
| 21st Century Community Learning Centers Detail         *Start Date       End Date         @6/08/2023       Image: Control of the start of the start of                                                        |                                                                                                    |
| Program       Exit Reason         49: 21 st CCLC ~       ~         Comments       ~         Modified By: Administrator, System 06/08/2023 09:33 AM       District Defined Elements         Evaluation Date       Survey Completed By         Administrator, System ~       ~         While this student was in your regular school day class, assess their change in Class Participation.       03: Improved ~         02: Remained the same ~       ~         While this student was in your regular school day class, assess their change in Positive Classroom Behavior.       02: Remained the same ~         While this student was in your regular school day class, assess their change in Positive Peer Relationships.       04: Do not need to improve ~                                                                                                    | 21st Century Community Learning Centers Detail *Start Date D6/08/2023                                                                        |
| Abs. 21st CCU C         Comments         Modified By: Administrator, System 06/08/2023 09:33 AM         District Defined Elements         Evaluation Date       Survey Completed By         Administrator, System ~         While this student was in your regular school day class, assess their change in Class Participation.         03: Improved ~         While this student was in your regular school day class, assess their change in Positive Classroom Behavior.         02: Remained the same ~         While this student was in your regular school day class, assess their change in Positive Peer Relationships.         04: Do not need to improve ~                                                                                                    | *Program Exit Reason                                                                                                    |
| Modified By: Administrator, System 06/08/2023 09:33 AM         District Defined Elements         Evaluation Date       Survey Completed By         Administrator, System         While this student was in your regular school day class, assess their change in Class Participation.         03: Improved         VMile this student was in your regular school day class, assess their change in Positive Classroom Behavior.         02: Remained the same         VMile this student was in your regular school day class, assess their change in Positive Peer Relationships.         04: Do not need to improve                                                                                                    | Comments                                                                                                    |
| Evaluation Date       Survey Completed By         Administrator, System          While this student was in your regular school day class, assess their change in Class Participation.       03: Improved         03: Improved          While this student was in your regular school day class, assess their change in Positive Classroom Behavior.       02: Remained the same         02: Remained the same          While this student was in your regular school day class, assess their change in Positive Peer Relationships.         04: Do not need to improve                                                                                                    | Modified By: Administrator, System 06/08/2023 09:33 AM<br>District Defined Elements                                                          |
| While this student was in your regular school day class, assess their change in Class Participation.         (3: Improved v         While this student was in your regular school day class, assess their change in Positive Classroom Behavior.         (2: Remained the same v         While this student was in your regular school day class, assess their change in Positive Peer Relationships.         (4: Do not need to improve v                                                                                                    | Evaluation Date Survey Completed By Administrator, System                                                                                    |
| While this student was in your regular school day class, assess their change in Positive Classroom Behavior.         (2: Remained the same v)         While this student was in your regular school day class, assess their change in Positive Peer Relationships.         (4: Do not need to improve v)                                                                                                    | While this student was in your regular school day class, assess their change in Class Participation.           03: Improved                  |
| While this student was in your regular school day class, assess their change in Positive Peer Relationships.         04: Do not need to improve                                                                                                    | While this student was in your regular school day class, assess their change in Positive Classroom Behavior.           02: Remained the same |
| 21st CCI C Deserd                                                                                                    | While this student was in your regular school day class, assess their change in Positive Peer Relationships.<br>04: Do not need to improve v |
| 21st CCLC Desert                                                                                                    |                                                                                                    |
|                                                                                                    | 21st CCL C Record                                                                                                    |

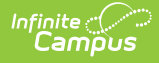

Calendar information, attendance preferences, course information and Ed-Fi configuration need to be done prior to enrolling students into CCLC programs. See the 21st Century Setup Information section for guidance.

# **21st Century Student Information**

Add CCLC Enrollment | Add CCLC Record for Student | Schedule Student into CCLC Courses | Add Roster Start and End Dates | End CCLC Record for Student

A student may participate in the 21st CCLC program sporadically throughout the year. Meaning, they might participate for a period of time in the summer, then again sometime in the school year. When this happens, individual enrollments AND 21st CCLC program records for each set of dates needs to be created.

A student who participates from July 1 to July 31, then again from September 1 to September 30, would have two enrollment records with start/end dates for June and start/end dates for September and two CCLC records with the same start/end dates for June and September.

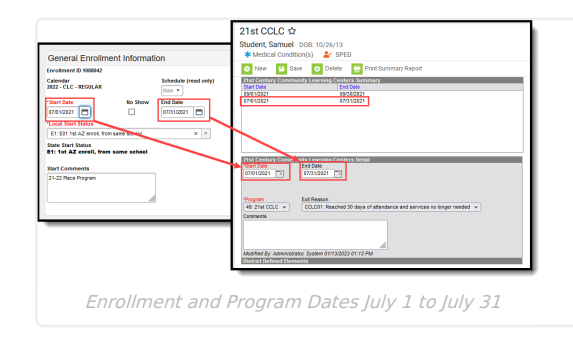

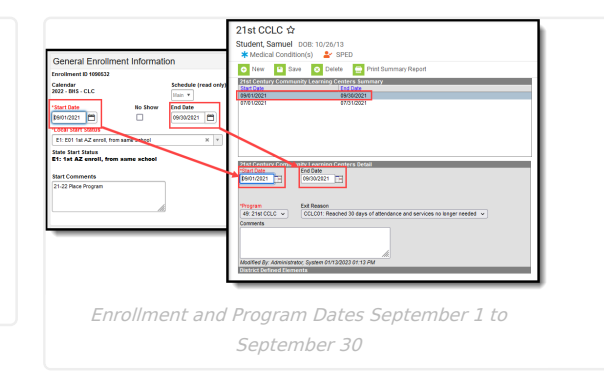

# Add CCLC Enrollment

Classic View: Student Information > General > Enrollments

Search Terms: Enrollments

- 1. Verify the 21st CCLC Calendar is selected in the toolbar.
- 2. Click **New** to add a new enrollment. In the **General Enrollment Information** editor, enter at least the required information needed to save the enrollment:
  - Calendar
  - Schedule
  - Grade Level
  - Start Date
  - Service Type
  - Local Start Status

| General Enrollme    | ent Information |             |                  |                    | -                              |
|---------------------|-----------------|-------------|------------------|--------------------|--------------------------------|
| Enrollment ID       |                 |             |                  |                    |                                |
| *Calendar           |                 | *Schedule   | *Grade           | Class Rank Exclude | External LMS Exclude           |
| 2023 - BHS - CEC    | • ]             | Man 🔻       |                  |                    |                                |
| *Start Date         | No Show         | End Date    | End Action       | P: Primary         | - I                            |
| *Local Start Status |                 |             | Local End Status |                    |                                |
| State Start Status  |                 | •           | State End Status |                    | ¥                              |
| Start Comments      | lic             |             | End Comments     | A                  | Rolled From Enrollment ID: N/A |
|                     | Ger             | neral Enrol | lment Fiel       | lds for CCL        | 5                              |

- 3. In the State Reporting Fields Editor:
  - Set the Local Service Type to O: Program Only.
  - Mark the **State Exclude** checkbox.

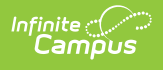

| *Local Service Type<br>O: Program Only * | State Exclude                        |
|------------------------------------------|--------------------------------------|
| Attendance Type                          |                                      |
| Withdrawal Reason                        | Graduation (Year End Status)         |
| Previous School State                    | Serving District                     |
| Select a Value                           | Select a Value                       |
| Previous LEA (Charter)                   | Total CCE Hours Total CC CTE Credits |
| Resident School Select a Value *         |                                      |
|                                          | FTE Tuition Payer Special Enrollment |
| Chandler Unified Sc(070280000)           | 100% • 1: Normal • •                 |
| Chandler Unified Sc(070280000) *         | 11: Normal • •                       |
| Chandler Unified Sc(070280000)           |                                      |

4. Click Save.

# Add CCLC Record for Student

Classic View: Student Information > Program Participation > State Programs > 21st CCLC

Search Terms: 21st CCLC

- 1. Click New.
- 2. Enter a **Start Date** usually June 1 of the reporting year.
- 3. Select the appropriate **Program** for this student.
- 4. Enter any **Comments** needed for this record.
- 5. Click **Save** when finished.

| 21st CCLC ☆<br>Student, Samuel DOB: 10/29/13<br>★ Medical Condition(s) ▲ SPED 및 VIRTUAL LEARNING CONSENT                                                            |
|----------------------------------------------------------------------------------------------------|
| New       Save       Delete       Print Summary Report         21st Century Community Learning Centers Summary         Start Date       End Date         12/08/2022 |
| 21st Century Community Learning Centers Detail  Start Date End Date                                                                                                 |
| 12/08/2022       *Program       49: 21st CCLC v       Comments                                                                                                    |
| Modified By: Administrator, System 12/09/2022 10:26 AM<br>District Defined Elements                                                                                 |
| CCLC Record                                                                                                    |

While only the the Start Date and Program fields are required, to ensure accurate and complete reporting, all fields need to be populated for students who participate in multiple CCLC programs throughout the year.

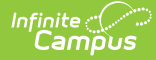

### Schedule Student into CCLC Courses

**Classic View:** Scheduling > Courses > Course > Section Roster Setup; Student Information > Schedule > Walk-In Scheduler

Search Terms: Schedule

Once the enrollment record is saved for the CCLC student and a CCLC record is tied to that enrollment, the student can then be scheduled into CCLC Courses. This can be done through the Walk-In Scheduler or through the Section Roster Setup.

#### Add Roster Start and End Dates

Classic View: Student Information > Schedule > Walk-In Scheduler

#### Search Terms: Schedule

Because CCLC courses are offered for a short period of time (usually for a month), **Roster Start Date** and **Roster End Date** must be populated when a student is scheduled into the course.

Once the course is added to the student's schedule, select that course from the Schedule grid. Enter the **Start Date** and **End Date** of the course.

|            | Filter 🗸 🗘 🕈                                          |                                                       |                                                                                         |                                                       |          | Roster Update                                            |
|------------|-------------------------------------------------------|-------------------------------------------------------|-----------------------------------------------------------------------------------------|-------------------------------------------------------|----------|----------------------------------------------------------|
|            | Q1                                                    | Q2                                                    | Q3                                                                                      | Q4                                                    | >        | WORKPLACE STUDIES - CLC130B - 5                          |
| <b>P</b> 1 | CLC120A-5<br>WORKPLACE EXPLORATION 1<br>Staff, Amelia | CLC120A-5<br>WORKPLACE EXPLORATION 1<br>Staff, Amelia | CLC120B-5<br>WORKPLACE EXPLORATION 1<br>Staff, Amelia                                   | CLC120B-5<br>WORKPLACE EXPLORATION 1<br>Staff, Amelia | Requests | Start Date                                               |
| P2         | CLC130A-5 of CLC130A-5 Staff, Amelia                  | CLC130A-5 of WORKPLACE STUDIES<br>Staff, Amelia       | CLC130B-5<br>WORXPLACE STUDIES<br>Staff, Amelia<br>Start: 10/1/2022<br>Drop: 10/31/2022 | No Scheduled Course                                   | Search > | End Date<br>10/31/2022                                   |
| P3         | CLC150A-5<br>SELF MANAGEMENT 1<br>Staff, Amelia       | CLC150A-5<br>SELF MANAGEMENT 1<br>Staff, Amelia       | CLC150B-5<br>SELF MANAGEMENT 1<br>Staff, Amelia                                         | CLC150B-5<br>SELF MANAGEMENT 1<br>Staff, Amelia       |          | No Credit                                                |
| P4         | CLC160A-5<br>LIFE SKILLS 1<br>Staff, Amelia           | CLC160A-5<br>LIFE SKILLS 1<br>Staff, Amelia           | CLC160B-5<br>LIFE SKILLS 1<br>Staff, Amelia                                             | CLC160B-5<br>LIFE SKILLS 1<br>Staff, Amelia           |          | Repeated                                                 |
| P5         | CLC241A-5<br>PERSONAL DEVELOPMENT 2<br>Staff, Amelia  | CLC241A-5<br>PERSONAL DEVELOPMENT 2<br>Staff, Amelia  | CLC241B-5<br>PERSONAL DEVELOPMENT 2<br>Staff, Amelia                                    | CLC241B-5<br>PERSONAL DEVELOPMENT 2<br>Staff, Amelia  | 1        | Dual Credit                                              |
| P6         | CLC261A-5<br>LIFE SKILLS 2<br>Staff, Amelia           | CLC261A-5<br>LIFE SKILLS 2<br>Staff, Amelia           | CLC261B-5<br>LIFE SKILLS 2<br>Staff, Amelia                                             | CLC261B-5<br>LIFE SKILLS 2<br>Staff, Amelia           |          | Moarnea By<br>Administrator, System on 1/13/2023 2:40 PM |
|            |                                                       | 0.                                                    | - to a Determ Add                                                                       |                                                       |          |                                                          |

### **End CCLC Record for Student**

Classic View: Student Information > Program Participation > State Programs > 21st CCLC

#### Search Terms: 21st CCLC

- 1. Select the 21st CCLC record that needs to be ended. The 21st Century Community Learning Centers Detail editor displays.
- 2. Enter an **End Date** for this student that is the last day they are receiving services.
- 3. Enter an **Exit Reason** for the student.
- 4. Enter any **Comments** related to the ending of this student receiving services.
- 5. Enter an **Evaluation Date** for the student.
- 6. Verify your name is selected in the Survey Completed By field.
- 7. Answer the three survey questions listed with one of the provided answers.
- 8. Click **Save** when finished.

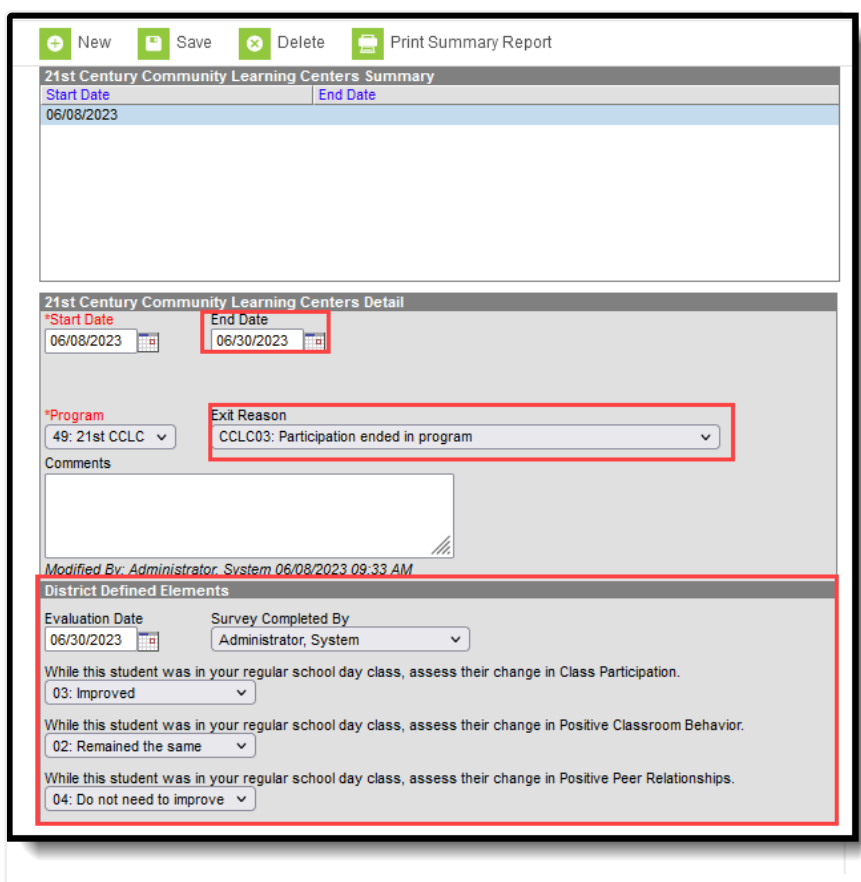

Ending a CCLC Record

# **21st CCLC Field Descriptions**

Start Date | End Date | Program | Exit Reason | Comments | Evaluation Date | Survey Completed By | Class Participation | Positive Classroom Behavior | Positive Peer Relationships

# **Start Date**

Infinite Campus

Indicates the date the CCLC record began.

Click here to expand...

# **End Date**

Indicates the date the CCLC record ended.

Click here to expand...

#### Program

Lists the CCLC Program in which the student participated.

Click here to expand...

# **Exit Reason**

Lists the reason the student exited the CCLC Program.

Click here to expand...

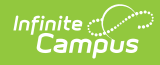

# Comments

Provides additional information on the CCLC record.

Click here to expand...

# **Evaluation Date**

Date of when the student evaluation was observed.

Click here to expand...

# **Survey Completed By**

Indicates which staff person performed the student evaluation. This lists all active staff in the selected school.

Click here to expand...

# **Class Participation**

Requests an evaluation of the student for their level of class participation for the statement "While this student was in your regular school day class, assess their change in Class Participation."

Answers are limited to one of the following:

- 01: Decreased
- 02: Remained the Same
- 03: Improved
- 04: Do not need to improve

Click here to expand...

# **Positive Classroom Behavior**

Requests an evaluation of the student for their level of class participation for the statement "While this student was in your regular school day class, assess their change in Positive Peer Relationships."

Answers are limited to one of the following:

- 01: Decreased
- 02: Remained the Same
- 03: Improved
- 04: Do not need to improve

Click here to expand...

# **Positive Peer Relationships**

Requests an evaluation of the student for their level of class participation for the statement "While this student was in your regular school day class, assess their change in Positive Peer Relationships."

Answers are limited to one of the following:

- 01: Decreased
- 02: Remained the Same
- 03: Improved
- 04: Do not need to improve

Click here to expand...

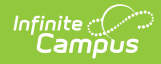

# **21st Century Setup Information**

Calendar Creation | School Year History | Positive Attendance Preferences | Course Information | Ed-Fi Configuration

This process requires a one-time setup per school year.

# **Calendar Creation**

Classic View: System Administration > Calendar > Calendar > Calendar

Search Terms: Calendar

Create a separate calendar for 21st CCLC students. Use the Calendar Wizard to roll calendar information forward from the current year to the next year.

- 1. Enter a **Start Date** of **June 1 (06/01/20XX)** of the reporting school year. For the 23-24 school year, the start year is 2023; for the 24-25 school year, the start year is 2024. When 21st CCLC courses start in May, enter the first day in May that the state accepts data as the Start Date, which is **May 23, 20XX.**
- Enter an End Date of May 30 (05/30/20XX) of the reporting school year. For the 23-24 school year, the end year is 2024; for the 24-25 school year, the end year is 2025. The Month and Day of the End Date must be ONE DAY PRIOR to the Start Date calendars cannot be more than 365 days; for a start date of May 23, the end date would be May 22.
- 3. Set the Attendance Type to 017:Positive.
- 4. Leave the Days Per Week field blank to ensure this calendar does not send information to the state.

| Calendar Information ជា                                                                                                    |                               |             |
|----------------------------------------------------------------------------------------------------|-------------------------------|-------------|
| Save 🗴 Mark for Deletion                                                                                                    |                               |             |
| Calendar Info                                                                                                    |                               |             |
| Calendar ID                                                                                                    | School                        |             |
| 4495                                                                                                    | 12345 High School (schoolID:6 | 51)         |
| *Name                                                                                                    | Number                        | Sequence    |
| 22-23 21CCLC                                                                                                    |                               |             |
| *Start Date                                                                                                    | *End Date                     | Summer Sch  |
| 07/01/2022                                                                                                    | 06/30/2023                    |             |
| student Day (instructional minutes)                                                                                                    | reacher Day (minutes)         | Exclude     |
|                                                                                                    |                               |             |
| Whole Day Absence (minutes)                                                                                                    | Half Day Absence (minutes)    | School Choi |
|                                                                                                    |                               |             |
| Туре                                                                                                    |                               |             |
| I: Instructional                                                                                                    |                               |             |
| Require Student Assignment                                                                                                    | External LMS Exclude          |             |
|                                                                                                    |                               |             |
| Ignore Master Push                                                                                                    | _                             |             |
|                                                                                                    |                               |             |
| Comments                                                                                                    |                               |             |
|                                                                                                    |                               |             |
|                                                                                                    |                               |             |
|                                                                                                    |                               |             |
|                                                                                                    |                               |             |
| Teach                                                                                                    |                               |             |
| гаск                                                                                                    |                               |             |
|                                                                                                    |                               |             |
| Attendance Type                                                                                                    |                               |             |
| Attendance Type                                                                                                    |                               |             |
| Attendance Type<br>017: Positive                                                                                                    |                               |             |
| Attendance Type<br>017: Positive<br>Attendance Calculation<br>QD: Quarter Day                                                                                                   |                               |             |
| Attendance Type<br>O17: Positive<br>Attendance Calculation<br>QD: Quarter Day<br>Days Per Week                                                                                  |                               |             |
| Attendance Type<br>017: Positive<br>Attendance Calculation<br>QD: Quarter Day<br>Days Per Week                                                                                  |                               |             |
| Attendance Type<br>017: Positive<br>Attendance Calculation<br>QD: Quarter Day<br>Days Per Week<br>Student Drain Honey Domainib                                                  | <b>v</b>                      |             |
| Attendance Type<br>017: Positive<br>Attendance Calculation<br>QD: Quarter Day<br>Days Per Week<br>Student Brain Honey DomainB                                                   | v                             |             |
| Attendance Type<br>017: Positive<br>Attendance Calculation<br>QD: Quarter Day<br>Days Per Week<br>Student Drain Honey DomainID<br>Staff Brain Honey DomainID                    | v                             |             |
| Attendance Type<br>017: Positive<br>Attendance Calculation<br>QD: Quarter Day<br>Days Per Week<br>Stadent Brain Honey DomainID<br>Staff Brain Honey DomainID                    | v                             |             |
| Attendance Type<br>017: Positive<br>Attendance Calculation<br>QD: Quarter Day<br>Days Per Week<br>Student Brain Honey DomainID<br>Staff Brain Honey DomainID<br>EdFi CalendarID | v                             |             |

21st Century Calendar Dates

Set the Calendar Terms, Periods and Days as you would for any other calendar. Ensure that the days where attendance is recorded are marked as Attendance AND Instructional days, even during the summer months.

#### **School Year History**

**Classic View:** System Administration > Resources > School > School History

#### Search Terms: School

Infinite ( Camous

To identify the school as a 21st CCLC learning center, mark the **21st CCLC** checkbox on the School History record.

In order to report discipline events for students at a 21st CCLC school, regardless of whether the student participates in a 21st CCLC program, this checkbox must be marked.

| School Information ☆                                                                                                    |                                                                                                    |
|----------------------------------------------------------------------------------------------------|----------------------------------------------------------------------------------------------------|
| Save School History Delete School data is divided into two areas: School Deta tracked historically. By creating a new School Histor record, select an exis record based on the current information, which ca School Editor | ol History New School History<br>iil and School History. School History records contain information related to a school that can be<br>any, the new information is tracked as of a specific date while the previous values are preserved. To<br>ting School History and click the New School History button. This will create a new School History<br>n be modified as needed and saved.<br>High School (80202) School History |
| High School  High School  Griginal Record  T                                                                                                    | *Effective Date         05/12/2023         Program Participation         Title 1         Not a Title 1 School         V         21st CCLC         USDA Programs         School Breakfast Program(SBP)         National School Lunch         Program(NSLP)         Provision         SBP         NSLP         Year         End Year         - Modified by: Administrator, System 05/11/2023 14:40                               |

### **Positive Attendance Preferences**

**Classic View:** System Administration > Attendance > Positive Attendance Preferences

Search Terms: Positive Attendance Preferences

Infinite 🖱

Attendance is sent for 21st CCLC Programs as Positive Attendance. To send this information correctly, districts need to enter attendance events for EACH day and time a student participates in the program. See the Positive Attendance article for information on recording Positive Attendance.

Since the Calendar is set to 017: Positive Attendance, set the **Enable Positive Attendance tools and reports** to **Yes** and then click **Save**.

| ≡        | Q                                                                                                    | Infinite<br>Campus     |  |  |  |  |  |
|----------|----------------------------------------------------------------------------------------------------|------------------------|--|--|--|--|--|
| Pos      | itive At                                                                                                    | tendance Preferences 🏠 |  |  |  |  |  |
| <b>1</b> | ave                                                                                                    |                        |  |  |  |  |  |
| Enable   | Calendar Preferences Enable Positive Attendance tools and reports: Yes  Allow teachers to modify Positive Attendance for previous 0 days. |                        |  |  |  |  |  |
| _        |                                                                                                    |                        |  |  |  |  |  |

Verify the teacher has proper tool rights to record Positive Attendance.

# **Course Information**

Classic View: Scheduling > Courses > Add Course, Course Information, Course Sections

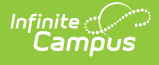

Create 21st Century courses for the calendar, or verify they exist in the calendar. When calendar attributes are rolled forward from previous years, 21st Century courses can be marked to roll forward to the next calendars. The **Course Name** and **Course Number** should indicate it is a 21st Century course.

- 1. Mark the **Positive Attendance** checkboxes.
- 2. Select the 21st CCLC program in the **21st CCLC** field. **The values available for this field are determined by the state of Arizona and cannot be modified.**
- 3. Select the appropriate **21st CCLC Activity Type** for this course. See the CCLC Activity Type table for more information.

| Course Master Information ☆<br>CLC130A WORKPLACE STUDIES SECONDARY                                                                                                    |
|----------------------------------------------------------------------------------------------------|
| Save O Delete C Push To Courses  Course Master Detail Course Catalog SECONDARY  Number CLC130A  Number CLC130A  Number CLC130A  Subject Type Extended to Course Oats Course To be Course To be Course T |
| State Code Department<br>Az22998 ELECTIVES  Schedule Load Priority Max Students  O O O O O O O O O O O O O O O O O O O                                                                                                    |
| Homeroom Allow student Allow teacher Portal Expected Hours Portal Expected Hours Hide Standards On Repeatable Attendance Hours Hours Cation Override Ed.FITerm Descriptor Override Ed.FITerm Descriptor Override Comments                                                                                                    |
| 21st CCLC Course Fields                                                                                                    |

#### **CCLC Activity Types**

Click here to expand...

# **Ed-Fi Configuration**

Classic View: System Administration > Ed-Fi

#### Search Terms: Ed-Fi

When configuring the Sessions Resource (Reporting > Ed-Fi > Configuration > Session), the**Term Detail** can be populated with the 21st CCLC Calendar, or it can be left blank. There is no impact either way to reporting sessions; as long as the Sessions Resource is set to ON, information reports.

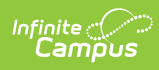

| Basha Elementary School                                               |                                | - |
|-----------------------------------------------------------------------|--------------------------------|---|
| TERM DETAIL                                                           | ED-FI CODE                     |   |
| 21-22 *Basha Elementary School   Main   Q1<br>08/05/2021 - 10/15/2021 | First Quarter: First Quarter   | • |
| 21-22 *Basha Elementary School   Main   Q2<br>10/18/2021 - 12/22/2021 | Second Quarter: Second Quarter | • |
| 21-22 *Basha Elementary School   Main   Q3<br>01/05/2022 - 03/18/2022 | Third Quarter: Third Quarter   | • |
| 21-22 *Basha Elementary School   Main   Q4<br>03/21/2022 - 05/23/2022 | Fourth Quarter: Fourth Quarter | • |
| 21C 21-22 *Basha Elementary Sc   Main   Q1<br>06/01/2021 - 09/15/2021 |                                | • |
| 21C 21-22 *Basha Elementary Sc   Main   Q2<br>09/16/2021 - 12/23/2021 |                                | • |
| 21C 21-22 *Basha Elementary Sc   Main   Q3<br>01/03/2022 - 03/15/2022 |                                | • |
| 21C 21-22 *Basha Elementary Sc   Main   Q4<br>03/16/2022 - 05/27/2022 |                                | • |

#### **Previous Versions**

21st CCLC (Arizona) [.2323] 21st CCLC (Arizona) [.2303 - .2319]